## 【地図で見るハローワーク求人利用上の注意】

●このサービスはハローワーク恵那のものです。

●ご不明な点があれば下記までお問い合わせください。ただし端末の操作方法についての お問い合わせにはお答えできません。

●求人の詳細は、「求人票はこちら」のリンク先をクリックすると求人票ダウンロードページへアクセスできますので、確認してください。

●情報の更新は月 2 回ハローワーク恵那の求人情報誌発行日に行う予定です。求人が取消 されているものも表示されている可能性がありますがご了承ください。更新日をご確認の うえご利用ください。

●求人票の住所の記載方法等により一部表示されていない求人があります。ご了承ください。

●利用にあたっては、Google 利用規約、および Google マップ / Google Earth 追加利用 規約にご同意いただく必要があります。

●Google マップ / Google Earth の地図データ、交通状況、経路などのコンテンツを使用 する際に、実際の状況が地図の検索結果やコンテンツと異なる場合があります。Google マ ップ / Google Earth の使用時には、自己責任のもとで自主的に判断してください。

●パソコンまたは Android は「地図アプリ」でご使用できます。iPhone は画像を長押しし て「ブラウザアプリ」でご利用ください (地図アプリでは求人詳細情報を見ることができま せん)。

●本サービスは予告なく終了する場合があります。

●本サービスを利用したことによる機器、端末のトラブルについては、ハローワーク恵那は一切責任を負いません。

●Google マップの「マイマップ」機能を使用しています。使用後、ご自身の Google マッ プにピンが残ることがありますが、次の操作を行い元に戻してください。

①画面下の「保存済み」を押します ②「マイマップ」を選びます

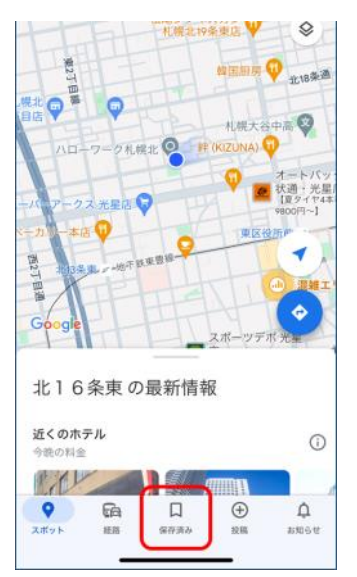

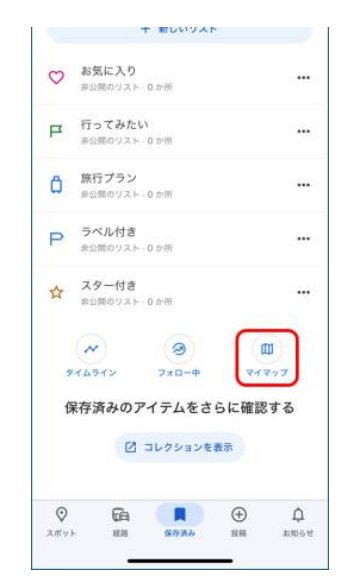

| ③消す日付のマイマップを選びま                 | す ④「地図の凡例を表示」を押します                       |
|---------------------------------|------------------------------------------|
| く マイマップ<br>060401<br>2024年4月21日 | マン・マン・マン・マン・マン・マン・マン・マン・マン・マン・マン・マン・マン・マ |
|                                 |                                          |

⑤「無題のレイヤ」の / を外します

⑥Google マップを再起動します

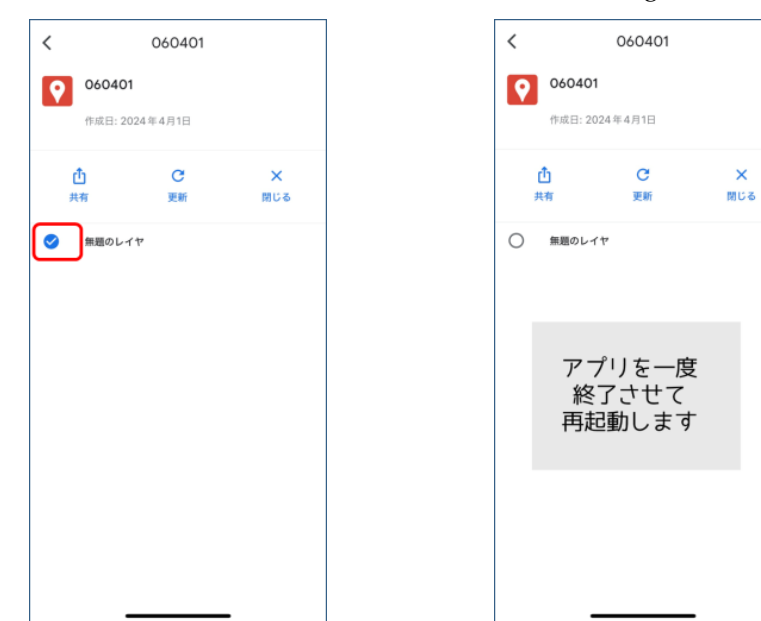

【お問い合わせ】

ハローワーク恵那 職業相談部門 電話番号:0573-26-1341